## 发票申请操作指引

一、发票申请渠道:

1) 渠道一: 深证通统一客户专区(<u>https://biz.sscc.com/</u>)

注册、登录后,

点击"我的账单"-"发票申请"/"预付款发票申请"页

| 账号登录      | 扫码登录        | en de constante de la constante de la constante de la constante de la constante de la constante de la constante<br>La constante de la constante de la constante de la constante de la constante de la constante de la constante de |
|-----------|-------------|----------------------------------------------------------------------------------------------------|
| 中国用户      | ~           | 我的账单                                                                                                    |
| 请输入登录账号   |             | 已出账单                                                                                                    |
| 请输入密码     |             | 我的发票                                                                                                    |
| 请输入手机号或邮箱 |             | 发票申请                                                                                                    |
| 请输入6位验证码  | 获取验证码       | 退款/退票申请                                                                                                    |
| 登         | <u>न</u> ्न | 预付款发票申请                                                                                                    |
| 5记密码      | 注册用户        | Nasi Samar gʻ                                                                                                    |

2) 渠道二: 微信公众号"深证通客户服务中心"

关注微信公众号,点击"个人通"-"微信绑定"绑定账号后登录

点击"掌上通" - 业务办理" - "开票申请"页

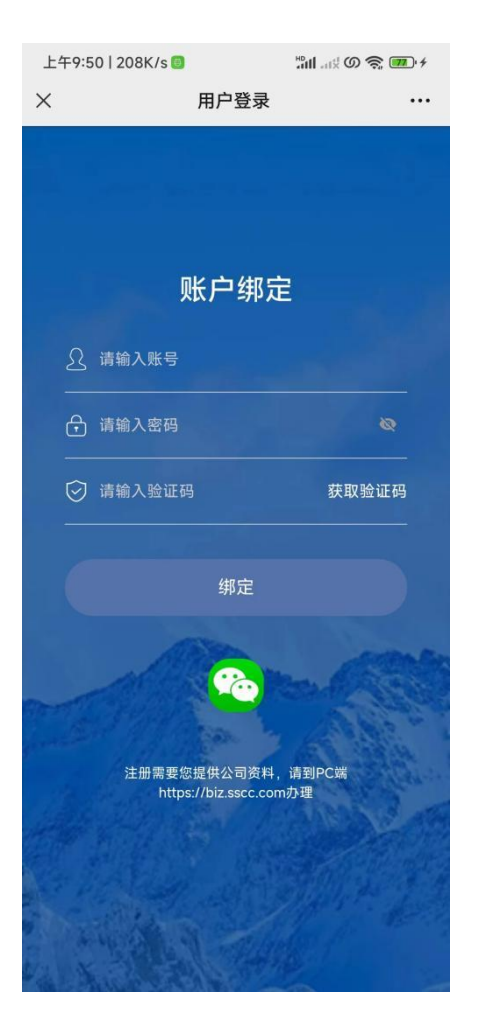

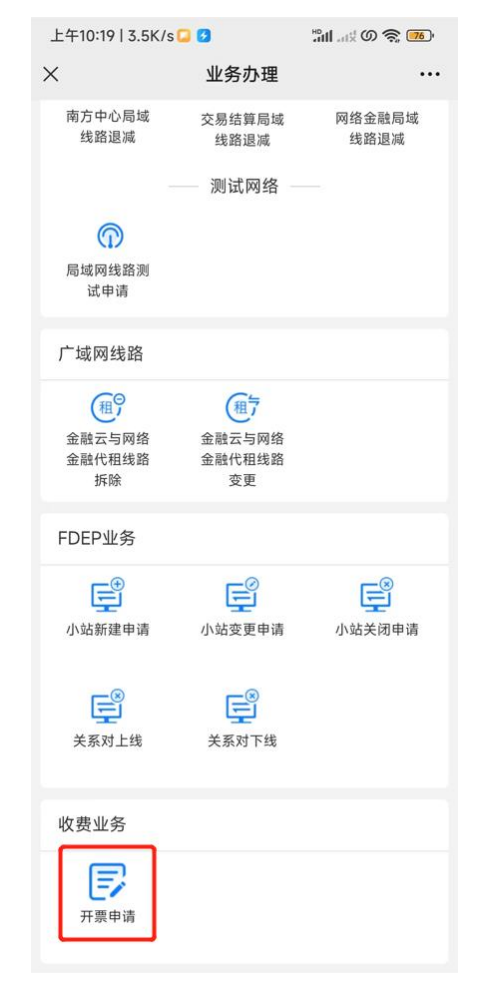

## 二、发票申请操作:

## 1) 发票申请页面填写:

在发票申请页面中,可以选择开具的发票类型包括"数电发票(专票)"、 "数电发票(普票)"、"增值税专用发票(纸质)"、"增值税电 子普通发票"(流程默认选择"数电发票(专票)"的发票类型,如 需修改,请重新选择发票类型)

2) 流程审批:

发票申请流程审批通过后:

数电发票发送给发票联系人邮箱;

纸质发票会通过线下邮寄给发票联系人邮寄地址;

| <u> </u> | 发票类型               | 数电发票 ( 专票 )                    |             | > 纳税人类型 | 一般纳税人 |
|----------|--------------------|--------------------------------|-------------|---------|-------|
|          | 公司名称               | 数电发票(专票)                       |             | 纳税人识别号  | 911   |
|          | 注册地址               | 数电发票(普票)                       |             | 联系电话    | 031   |
|          | T + (0/-           | 增值税专用友票(纸质)                    |             | 账户      | 040   |
|          | 井尸银行<br>注:若发票信     | 增值税电子普通发票<br>息不齐全将无法开票,请在《用户资料 | 斗-公司信息 》申请3 | 变更。     |       |
| 裏联系人:    | 井戸银行   注:若发票信   选择 | 增值税电子普通发票<br>息不齐全将无法开票,请在《用户资料 | 斗公司信息 》申请3  | 变更。     |       |

## 3) 后续查询/下载:

发票申请流程审批通过后,发票信息会同步保存在:

深证通统一客户专区(<u>https://biz.sscc.com/</u>)的"我的账单"-"我的发票"页

微信公众号"深证通客户服务中心"的"掌上通" - 业务查询"- "我 的发票"页

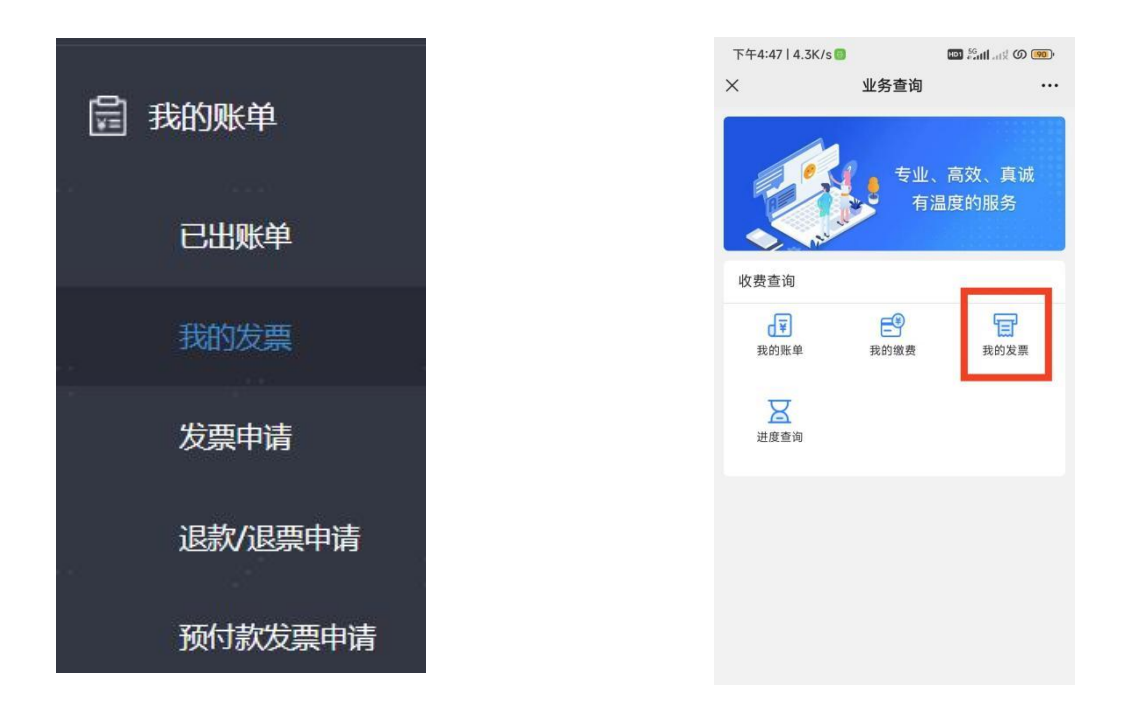

我司已于 2023 年 7 月开始正式全面启用"数电发票",正值收费账 单送达客户期间,建议首选开具"数电发票",快速送达不遗失,敬 请关注!